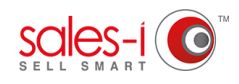

## HOW TO ADD A PERSONAL APPOINTMENT TO YOUR MYCALLS DIARY ON YOUR APPLE DEVICE

Using the MyCalls diary on your Apple device for both your personal and work appointments is a great way to safeguard against ever double-booking your time.

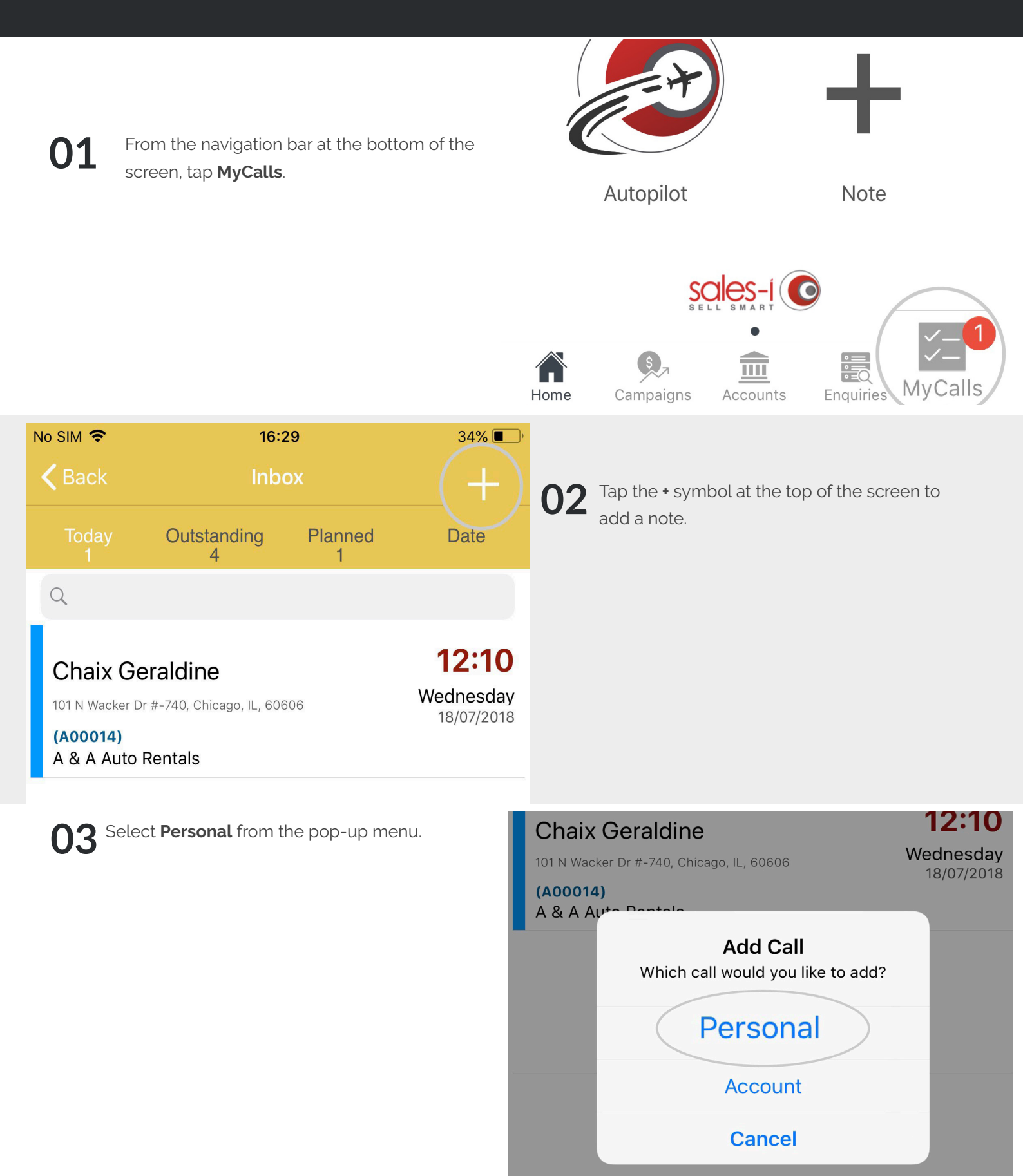

| Io SIM 🗢             | 16:31                         |  |  |  |  |  |  |
|----------------------|-------------------------------|--|--|--|--|--|--|
| <b>&lt;</b> Inbox    | Personal Appointment ( Save ) |  |  |  |  |  |  |
| Personal Appointment |                               |  |  |  |  |  |  |
| Start Date           |                               |  |  |  |  |  |  |
| 3 Sep 2018 at 15:30  |                               |  |  |  |  |  |  |
| End Date             |                               |  |  |  |  |  |  |
|                      | 3 Sep 2018 at 15:35           |  |  |  |  |  |  |
| Note                 |                               |  |  |  |  |  |  |
| Dentist Appointment  |                               |  |  |  |  |  |  |
|                      |                               |  |  |  |  |  |  |

Input the start and end date/time of your appointment, then add a note (e.g. Dentist Appointment).

Tap **Save** to complete and save your note.

**05** If you need to edit an appointment, select it from your inbox and make your changes.

Alternatively, in Calendar view you can tap **Move Calls**, select the appointment and then tap **Select Date** to move it to the preferred date.

|                             | 5   | S  |    | Today |    |    |  |  |
|-----------------------------|-----|----|----|-------|----|----|--|--|
| М                           | т   | W  | т  | F     | S  | S  |  |  |
| 27                          | 28  | 29 |    | 31    | 01 | 02 |  |  |
| 03                          | 04  | 05 | 06 | 07    | 08 | 09 |  |  |
| 10                          | 11  | 12 | 13 | 14    | 15 | 16 |  |  |
| 17                          | 18  | 19 | 20 | 21    | 22 | 23 |  |  |
| 24                          | 25  | 26 | 27 | 28    | 29 | 30 |  |  |
| 01                          | 0.2 | 03 |    |       |    | 07 |  |  |
| Move calls 3 September 2018 |     |    |    |       |    |    |  |  |

Dentist Annointment

## **VISIT OUR SUPPORT SITE**

Don't forget to visit our support site online to view sales-i how to's, tips, tricks and best practices.

## https://support.sales-i.com